## Введение

Перед созданием новой базы данных, рекомендуется сделать предварительно снимки с экрана, либо переписать на бумагу все существующие настройки ПО (Пункт меню «**Файл**» —> «**Настройки**»).

После создания новой БД, имена всех существующих пользователей не будут актуальны для новой, вам следует создать новых пользователей с новыми именами, это же касается и администратора.

## Запуск программы для пересоздания базы данных

- 1. После запуска программы, в окне ввода логина и пароля нажать кнопку «Настройки»;
- 2. Ввести новое название базы данных в поле Название (рис. 1);
- 3. Все остальные параметры оставить без изменения;
- 4. Убедиться, что галочка на пункт «Создать БД» стоит, и нажать ОК.

| т M Расположение БД                                     |
|---------------------------------------------------------|
| IP-адрес сервера БД                                     |
| 127.0.0.1                                               |
| Название                                                |
| psbase                                                  |
| Номер порта                                             |
| 3308                                                    |
| 🔽 Создать БД ОК Отмена                                  |
| 🔲 Из файла:                                             |
| Путь к серверу БД (к папке bin): (x86)/MariaDB 10.0/bin |

Рис. 1

После ввода информации о Базе Данных, перед ее созданием, появится окно ввода суперпользователя и его пароля. По умолчанию, **пользователь** *root*. **Пароль** – тот, который вы указали при установке **MariaDB (пример, 12345)**.

После создания Базы Данных, появится окно создания пользователя с ролью Администратора самой программы PlatformsStation (рис. 3). Заполните все поля и нажмите «ОК».

| тим Создание администратора               |
|-------------------------------------------|
| Логин администратора (латинскими буквами) |
| admin                                     |
| Пароль администратора                     |
| •••••                                     |
| Подтверждение пароля                      |
| ••••                                      |
| ФИО                                       |
| Иванов И.И.                               |
| Должность (необязательно)                 |
| Оператор                                  |
| ОК                                        |

## Рис. 3

После заведения пользователя с ролью Администратор, программа предоставит окно для ввода логина и пароля. Введите или выберите логин администратора новой БД, введите его пароль, и нажмите «**OK**». Программа запустит процесс обновления БД, после чего откроется главное окно программы.

## Заведение пользователей

Перед началом работы других операторов с программой PlatformsStation, необходимо произвести добавление пользователей, которые будут работать с ПО. У них не будет доступа к редактированию важных параметров программы.

Для открытия окна списка пользователей и управления ими нажмите «Администрирование» —> «Пользователи» (рис. 4).

| тим PlatformsStation_2 [Администратор] Администратор |                                                                                             |                |           |  |  |
|------------------------------------------------------|---------------------------------------------------------------------------------------------|----------------|-----------|--|--|
| <u>Ф</u> айл Ад                                      | министрирование Справочники                                                                 | Вид Обновления | О програм |  |  |
|                                                      | Пользователи                                                                                | Ctrl+U         |           |  |  |
|                                                      | Смена пользователя                                                                          | Ctrl+L         |           |  |  |
| H                                                    | Редактор списка пользователей<br>Редактор списка серверов<br>Редактор списка исключений пол | пьзователей    | Модел     |  |  |

Рис. 4

После открытия списка, нажмите на кнопку с зеленым плюсом. Откроется окно добавления пользователя. Заполните все необходимые поля и нажмите «ОК» (рис. 5).

*Обратите внимание*, что пользователь может быть так же полностью ограничен в правах: иметь возможность только просмотра взвешиваний и печати. Для этого следует установить галочку на поле «<u>Только чтение</u>».

Не забудьте сообщить логин и пароль оператору, который будет работать под этим пользователем.

| т/м Добавление пользователя |
|-----------------------------|
| Логин (латинскими буквами)  |
| operator                    |
| Пароль                      |
|                             |
| Подтверждение пароля        |
| •••                         |
| Роль:                       |
| Эксперт 🔻                   |
| 📝 Только просмотр           |
| ФИО                         |
| Оператор                    |
| Должность (необязательно)   |
|                             |
| ОК Отмена                   |

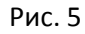

Для удаления пользователя, выберете его в окне списка пользователей и нажмите на красный минус. Для редактирования — нажмите на кнопку с рисунком листка бумаги с карандашом (рис. 6).

| Пользователи          | J |
|-----------------------|---|
| Admin [Администратор] |   |
| Operator [Эксперт]    |   |
|                       |   |
|                       |   |
|                       |   |
|                       |   |
| Удалить               |   |

#### Рис. 6

### Добавление исключений для пользователей с функцией «Только чтение»

В случае заведения пользователя с функцией «Только чтение», ему можно разрешить полный функционал роли «Эксперта» на определенных ПК. Для этого пройдите в меню администрирования в пункт «**Редактор списка исключений пользователей**» (рис. 7).

В открывшемся окне нажмите на кнопку со знаком плюс и добавьте нужного пользователя и имя ПК (без домена) в справочник.

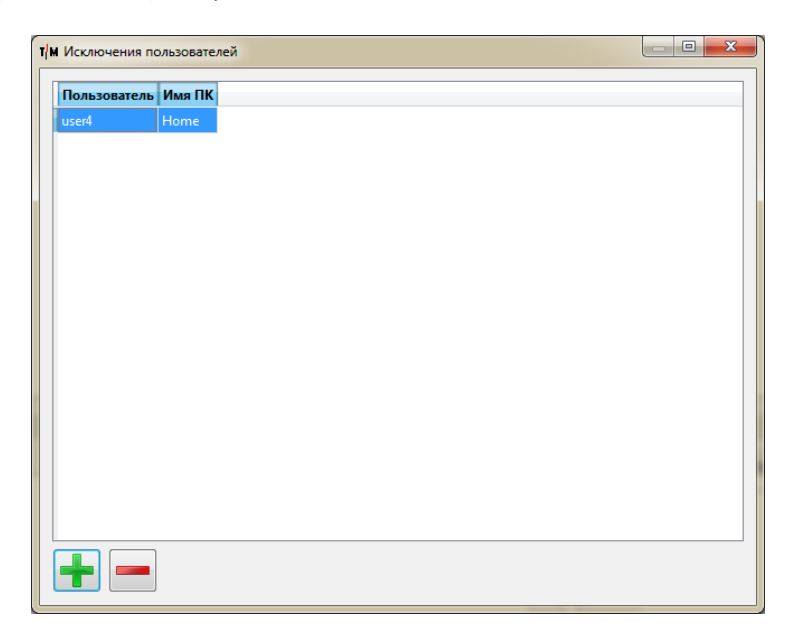

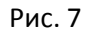

# Перенос настроек

После заведения пользователей, зайдите в пункт меню «**Файл**» —> «**Настройки**» и приведите все параметры в тот вид, в котором они пребывали в старой БД.

## Подключение клиентов

На ПК клиентов, перед запуском программы, в окне логина и пароля, зайдите в настройки и переименуйте название БД на новое (**рис. 1**). **Не забудьте <u>убрать</u> галочку с пункта «Создать БД»**. После, нажмите «ОК» и зайдите в программу с новым логином и паролем, привязанным к новой БД.